## **REQUEST TAX RETURN TRANSCRIPT TO BE MAILED**

- 1. Go to <u>www.irs.gov</u>.
- 2. Under Tools, click on *Get a Tax Transcript*.
- 3. Click on *Get Transcript by Mail*, and then *Ok*.
- 4. Type in the required information and then click on *Continue*. (You must enter the information listed under the primary taxpayer).
- 5. Under Type of Transcript, select *Return Transcript*.
- 6. Under Tax Year, select the correct tax year. *If you are using this transcript for your 2016-2017* FAFSA, you will need to select the 2015 tax year. For the 2015-2016 FAFSA, select the 2014 tax year.
- 7. Click on *Continue*.
- 8. A Tax Return Transcript will be mailed to the address you provided in approximately 5-10 days. Submit to the Financial Aid Office as soon as possible.